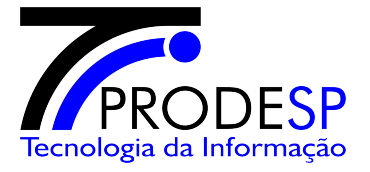

# Procedimento

## Configuração Inicial – ARUJÁ

### **Internet Explorer**

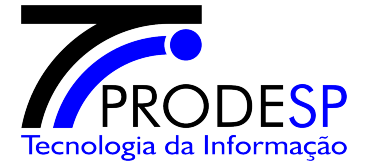

#### Configuração das preferências do Internet Explorer

1.1- Abra o internet Explorer, clique no menu Ferramentas -> Bloqueador de Pop-ups -> Configurações de Bloqueador de Pop-ups;

| Cogin no Domino Web Access - W                                                                          | indows Internet Explorer<br>bgov.sp.gov.br/                                                                                                    |                                                                                                    | 💌 🔒 🏘 🗙 Live Search                                                                                                    | _ & ×           |
|----------------------------------------------------------------------------------------------------|----------------------------------------------------------------------------------------------------|----------------------------------------------------------------------------------------------------|----------------------------------------------------------------------------------------------------|-----------------|
| Arquivo Editar Exibir Eavoritos<br>Links 🙋 Hotmail grátis 🙋 Links perso                                 | Ferramentas Ajuda<br>Excluir Histórico de Navegação                                                                                                    | indows 👩 Windows Media                                                                                                    |                                                                                                    |                 |
| Arquivo Editar Egibir Eavoritos<br>Links 🖉 Hotmail grátis 🖉 Links persc<br>🐼 🐝 🍘 Login no Domino Web Ac | Ferramentas       A)µda         Excluir Histórico de Navegação       Bloqueador de Pop-ups         Filtro de Phishing       Inscrever-complementos         Gerenciar Complementos       Inscrever-se neste Feed         Descoberta de Fieed       Windows Update         Oppões da Internet       Insira seu nome de usuário e         Nome de       Senha:         Opções       Selecionar o modo         © Modo tite       Modo completo         Materiais licenciados - Propriet       Materiais licenciados - Propriet         Materiais licenciados - Propriet       Materiais da BM Compresa, produtos ou servit | Indows I Windows Media Desativar Bloqueador de Pop-ups Configurações do Bloqueador de Pop-ups Sector Paulo Sector Paulo Computador compartilhado ou pút Efetuar login Computador compartilhado ou pút Efetuar login Computador compartilhado ou pút Efetuar login Computador compartilhado ou pút Efetuar login Computador compartilhado ou pút Efetuar login Computador compartilhado ou pút Efetuar login Computador compartilhado ou pút Efetuar login Computador compartilhado ou pút Efetuar login Computador compartilhado ou pút Efetuar login Efetuar login | Image: Second second second | Ferramentas - * |
|                                                                                                    | licenciadores 1985, 2008. Toc<br>marcas comerciais da IBM Co<br>empresas, produitos ou serviç                                                                                                    | dos os direitos reservados. BM, o logotipo da IBM, Lo<br>irporation nos Estados Unidos e/ou em outros países<br>pos podem ser marcas comerciais ou marcas de ser                                                                                                    | tus e Notes são<br>. Outros nomes de<br>viço de terceiros.                                                                                                    | -               |

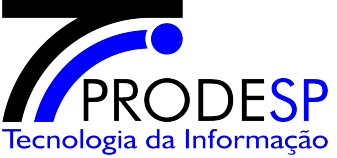

1.2- No Campo "Endereço do site com permissão" digite "\*.sp.gov.br" e clique no botão "Adicionar";

| Os pop-ups estão bloqueados<br>de sites específicos adicionan | no momento. Você pode permitir pop-up<br>do o site à lista a seguir. |
|---------------------------------------------------------------|----------------------------------------------------------------------|
| <u>E</u> ndereço do site com permissão:                       |                                                                      |
| *.sp.gov.br                                                   | A <u>d</u> icionar                                                   |
| <u>S</u> ites permitidos:                                     |                                                                      |
|                                                               | <u>B</u> emover                                                      |
|                                                               | Rem <u>o</u> ver tudo                                                |
|                                                               |                                                                      |
|                                                               |                                                                      |
|                                                               |                                                                      |
|                                                               |                                                                      |
| otificações e nível do filtro                                 |                                                                      |
| Iocar um som quando um pop-up fo                              | or bloqueado.                                                        |
| Mostrar a Barra de Informações qua                            | ndo um pop-up for bloqueado.                                         |
| Ví⊻el do filtro:                                              |                                                                      |
|                                                               |                                                                      |

1.3- No campo "**Sites permitidos**" deverá constar a informação "**\*.sp.gov.br** e clique no botão "**Fechar**"

| Us pop-ups estão bloqueados no momento. Voc<br>de sites específicos adicionando o site à lista a s<br>Endereço do site com permissão:                        | ê pode permitir pop-ups<br>eguir. |
|----------------------------------------------------------------------------------------------------|-----------------------------------|
|                                                                                                    | Adicionar                         |
| <u>S</u> ites permitidos:                                                                                                    |                                   |
| *.sp.gov.br                                                                                                    | <u>R</u> emover                   |
|                                                                                                    | Rem <u>o</u> ver tudo.            |
| lotificações e nível do filtro<br>☑ Iocar um som quando um pop-up for bloqueado.<br>☑ Mostrar a Barra de Informações quando um pop-up fo<br>Nível do filtro: | r bloqueado.                      |
|                                                                                                    |                                   |

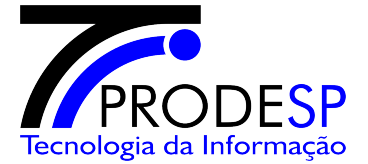

1.4- Acesse o endereço <u>http://webmail.aruja.sp.gov.br</u> e entre com as informações de login e senha do usuário;

| 🖉 Login no Domino Web Access - Window         | s Internet Explorer                                                                                                    |                                                                                                    |                                                            | _ 8 ×                            |
|-----------------------------------------------|----------------------------------------------------------------------------------------------------|----------------------------------------------------------------------------------------------------|------------------------------------------------------------|----------------------------------|
| 🕒 🗢 🔎 http://webmail.sefaz.sp.go              | v.br                                                                                                    |                                                                                                    | 💌 🔒 🖅 🗙 🛛                                                  | ve Search                        |
| Links 🙋 Hotmail grátis 🛛 🙋 Links personalizad | os 🤌 Personalizar Links 🏿 💋 Windov                                                                                                    | ws 🦻 Windows Media                                                                                                    |                                                            |                                  |
| 😪 💠 🛞 Login no Domino Web Access              |                                                                                                    |                                                                                                    | 🙆 <del>-</del> 🗟 -                                         | 🖶 🔹 🔂 Bágina 🔹 🎯 Ferramentas 🔹 🎽 |
|                                               | Insira seu nome de usuário e senh<br>Nome de<br>usuário:<br>Senha:<br>Opções<br>Selecionar o modo<br>© Modo completo<br>© Modo completo<br>© Modo completo<br>© Modo lite<br>Materiais licenciados - Propriedade<br>licenciadores 1985, 2008. Todos o<br>marcas comerciais da Vocrpora<br>empresas, produtos ou serviços p | ERNO DE<br>SPAULO a e, em seguida, clique em Efetuar login<br>Efetuar login<br>Computador compartilhado ou público<br>I da IBM. L-GHUS-7D2JJ2 © Copyright IBM Corporati<br>s direktos Erseervados. BM, o logotipo da BM, closu, ou odem ser marcas comerciais ou marcas de serviço | on e seus<br>e Notes são<br>tros nonse de<br>de terceiros. | Internet                         |

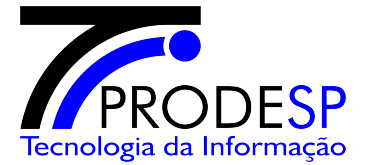

1.5-Clique no botão "Fechar" para fechar o aviso da barra de informações;

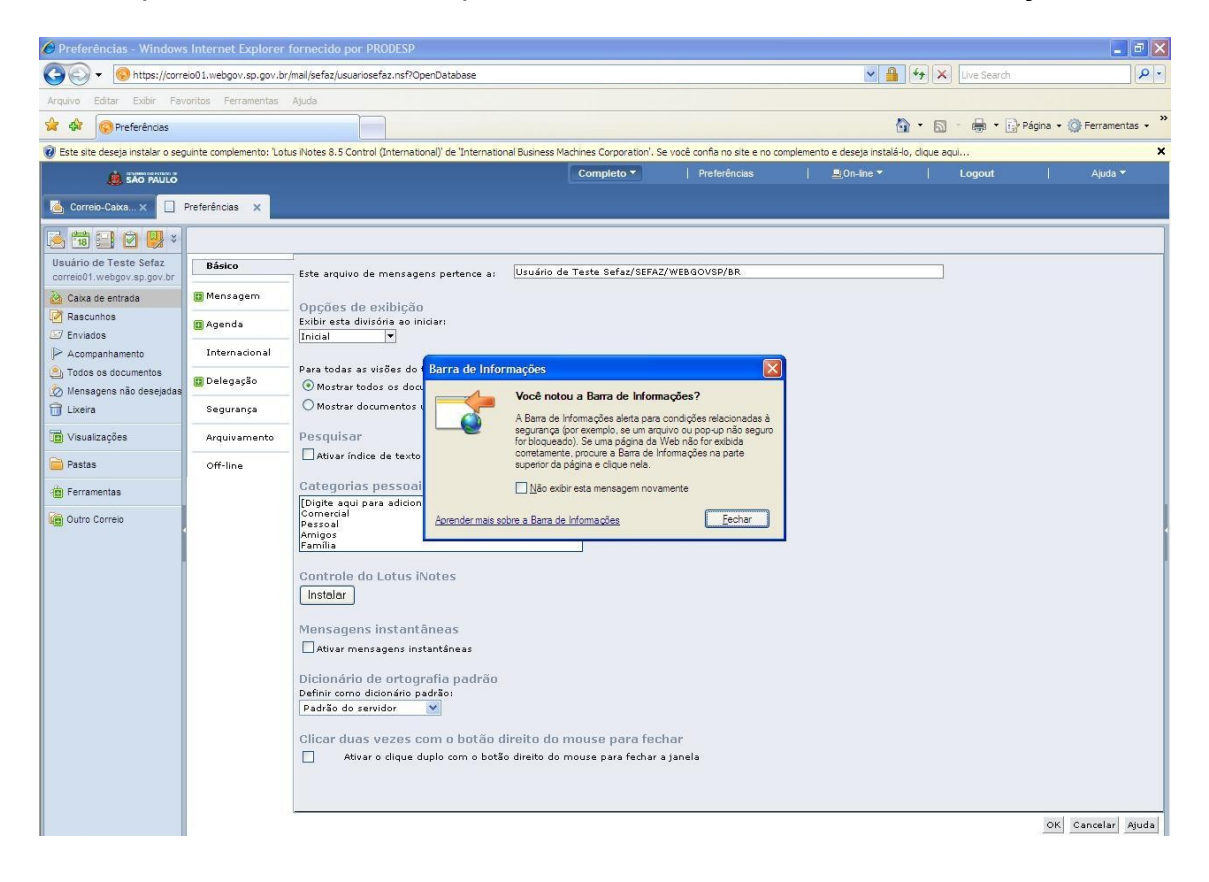

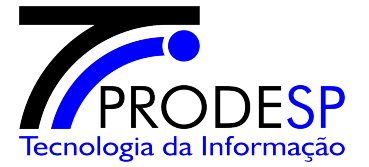

1.6- Clique com o botão direito em cima da barra de aviso e escolha "**Instalar Controle ActiveX**";

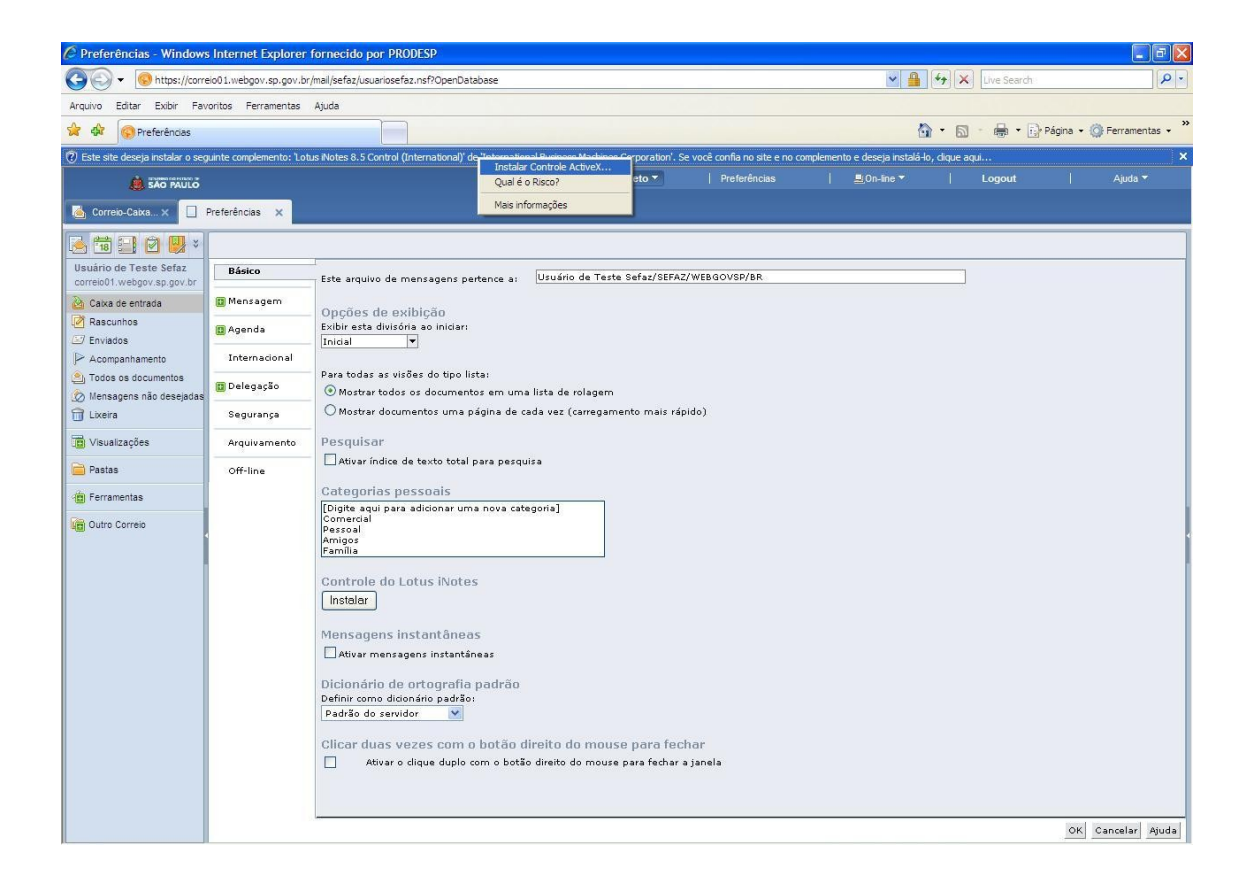

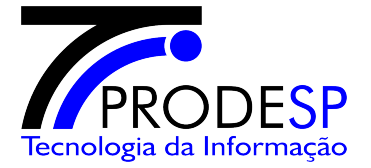

1.7- Confirme clicando no botão "OK";

| Window   | rs Internet Explorer 🛛 🔀                                                                               |
|----------|----------------------------------------------------------------------------------------------------|
| <u>.</u> | Tem certeza de que deseja ir para outra página?<br>Você perderá todas as edições que não foram salvas. |
|          | Pressione 'OK' para continuar ou 'Cancelar' para permanecer na página atual.                           |

1.8- Clique no menu do Lotus iNotes "Preferências";

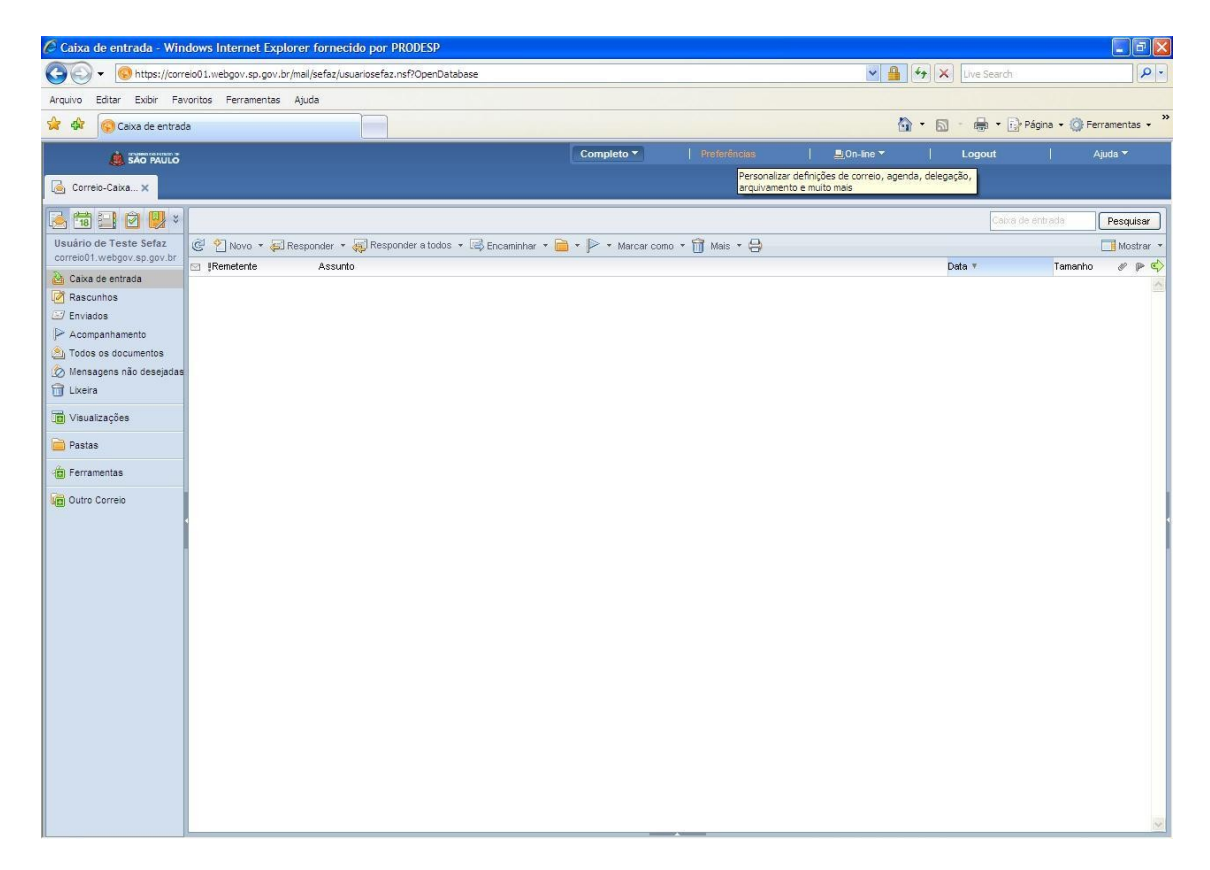

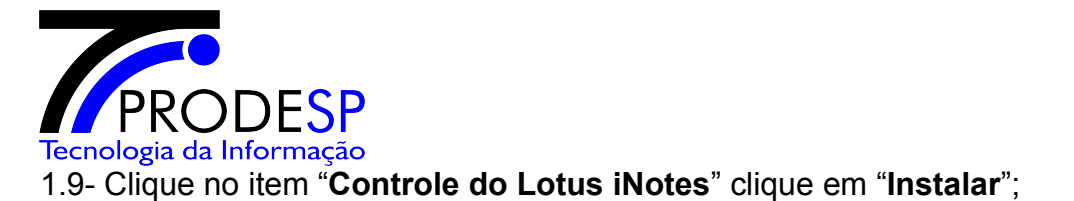

| C Preferências - Window                     | s Internet Explorer   | fornecido por PRODESP                                                  |                                   |              |                    |             |                              |
|---------------------------------------------|-----------------------|------------------------------------------------------------------------|-----------------------------------|--------------|--------------------|-------------|------------------------------|
| GO + Shttps://corr                          | eio01.webgov.sp.gov.b | r/mail/sefaz/usuariosefaz.nsf?OpenDatabase                             |                                   |              | ✓ <u>▲</u>         | Live Search | • 9                          |
| Arquivo Editar Exibir Fa                    | voritos Ferramentas   | Ajuda                                                                  |                                   |              |                    |             |                              |
| 😪 🏟 🚱 Preferências                          |                       |                                                                        |                                   |              |                    | • 📾 • 👼 • 🖪 | 👌 Página 🔸 🍈 Ferramentas 🔸 🂙 |
|                                             |                       |                                                                        | Completo 🔻                        | Preferências | <b>⊒</b> On-line ▼ | Logout      | Ajuda 🔻                      |
| 🙆 Correio-Caixa 🗙 🔲                         | Preferências x        |                                                                        |                                   |              |                    |             |                              |
|                                             | _                     |                                                                        |                                   |              |                    |             |                              |
| Usuário de Teste Sefaz                      | Básico                | Este arguivo de mensagens pertence a:                                  | Usuário de Teste Sefaz/SEFAZ,     | WEBGOVSP/BR  |                    |             |                              |
| Caixa de entrada                            | 🔲 Mensagem            |                                                                        |                                   |              |                    |             |                              |
| Rascunhos                                   | 🖪 Agenda              | Exibir esta divisória ao iniciar:                                      |                                   |              |                    |             |                              |
| Acompanhamento                              | Internacional         | _ Inicial 💌                                                            |                                   |              |                    |             |                              |
| Todos os documentos Mensagens não desejadas | 🔲 Delegação           | Para todas as visões do tipo lista:                                    | na lista de rolagem               |              |                    |             |                              |
| 📅 Lixeira                                   | Segurança             | O Mostrar documentos uma página de                                     | cada vez (carregamento mais ráp   | do)          |                    |             |                              |
| Visualizações                               | Arquivamento          | Pesquisar                                                              | Pesquisar                         |              |                    |             |                              |
| 🚞 Pastas                                    | Off-line              | Ativar índice de texto total para pesquisa                             |                                   |              |                    |             |                              |
| Ferramentas                                 |                       | Categorias pessoais<br>(Digite agui para adicionar uma nova categoria) |                                   |              |                    |             |                              |
| Correio Outro Correio                       | 4                     | Comercial<br>Pessoal<br>Amigos<br>Família                              |                                   |              |                    |             |                              |
|                                             |                       | Controle do Lotus iNotes<br>Instalar                                   |                                   |              |                    |             |                              |
|                                             |                       | Mensagens instantâneas                                                 |                                   |              |                    |             |                              |
|                                             |                       | Ativar mensagens instantâneas                                          |                                   |              |                    |             |                              |
|                                             |                       | Dicionário de ortografia padrão                                        |                                   |              |                    |             |                              |
|                                             |                       | Padrão do servidor                                                     |                                   |              |                    |             |                              |
|                                             |                       | Clicar duas vezes com o botão                                          | direito do mouse para fecl        | iar          |                    |             |                              |
|                                             |                       | Ativar o clique duplo com o bot                                        | ão direito do mouse para fechar a | janela       |                    |             |                              |
|                                             |                       |                                                                        |                                   |              |                    |             |                              |
|                                             |                       |                                                                        |                                   |              |                    |             |                              |
|                                             |                       |                                                                        |                                   |              |                    |             | OK Cancelar Ajuda            |

1.10- Clique no botão "Fechar" para fechar o aviso da barra de informações;

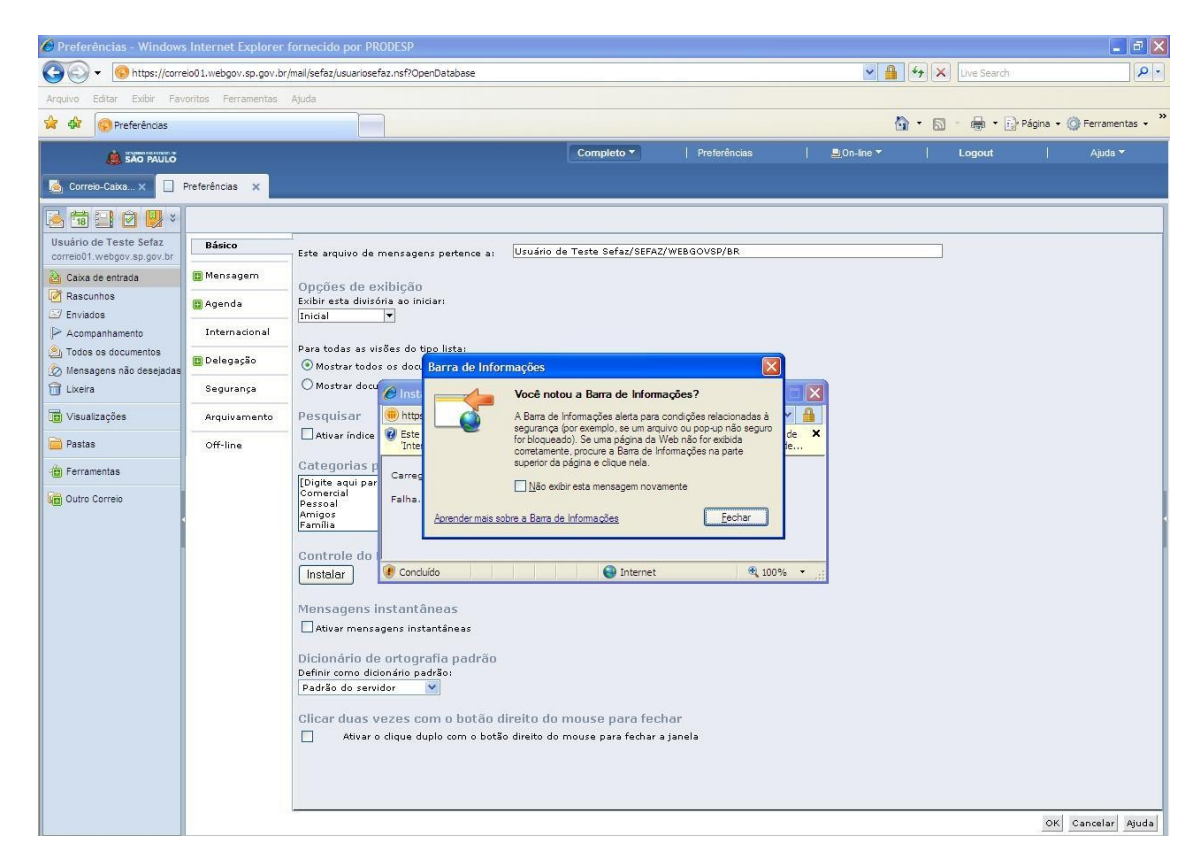

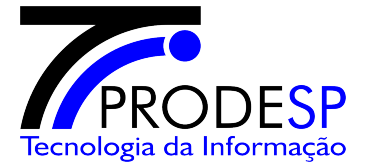

1.11- Clique com o botão direito em cima da barra de informações e escolha **"Instalar Controle ActiveX**";

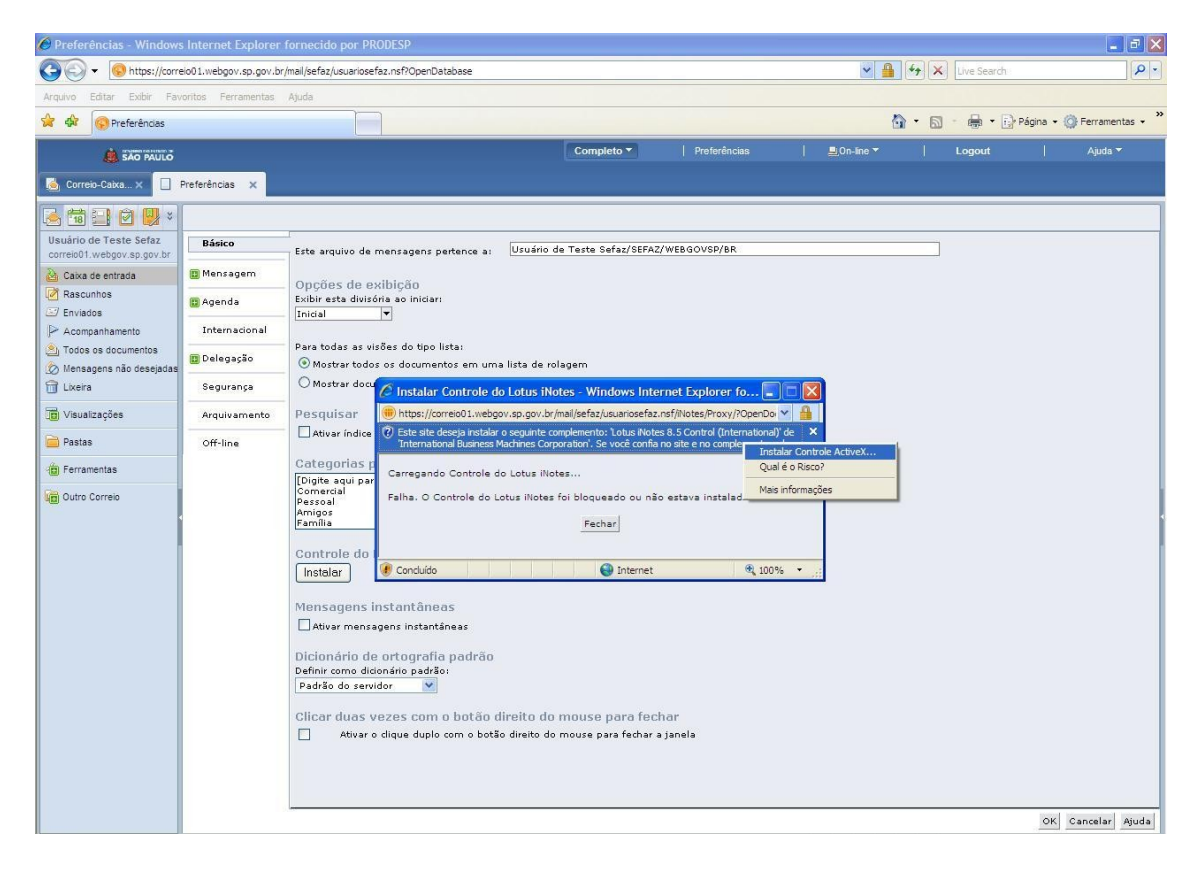

1.12- Clique no botão "Instalar";

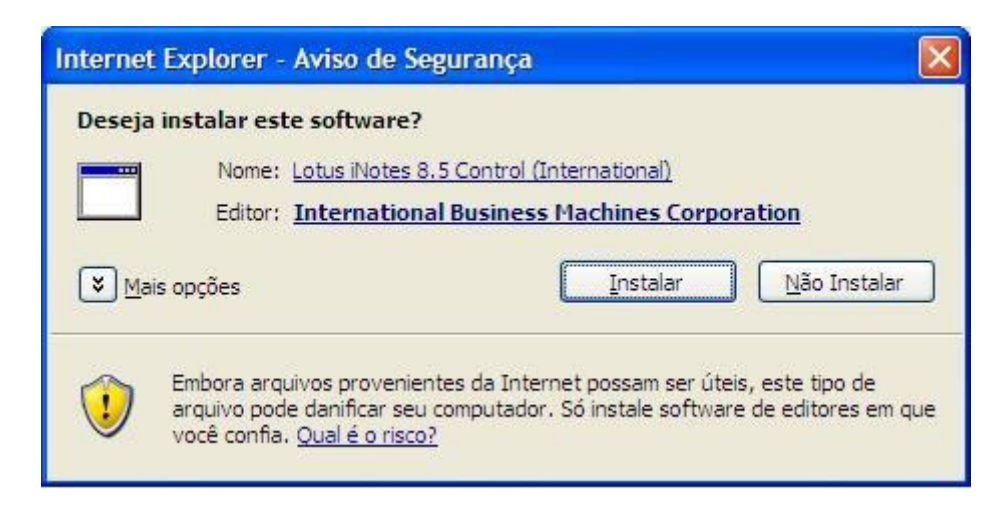

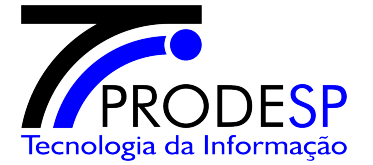

1.13-Verifique se a mensagem de **Sucesso** foi exibida confirmando a instalação com êxito e clique no botão "**Fechar**";

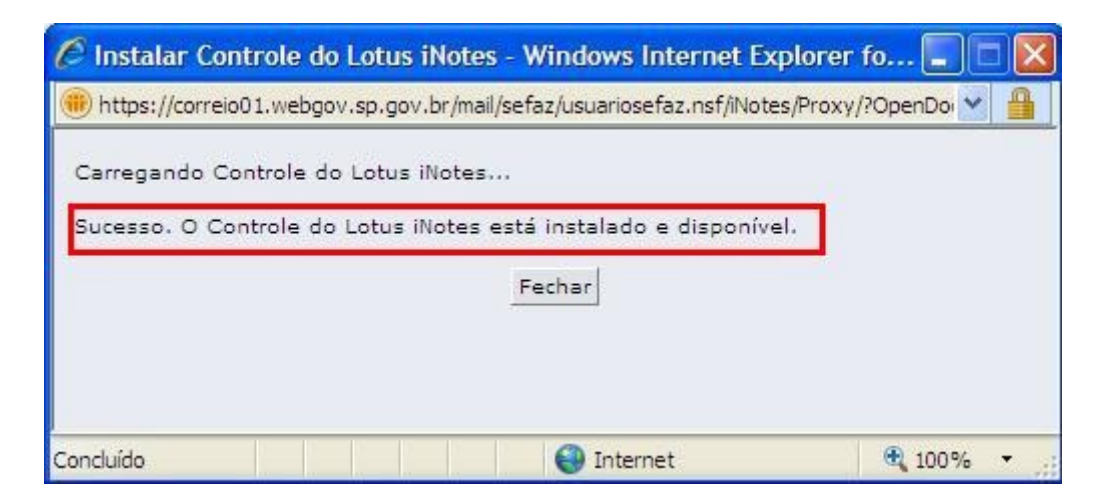

- 1.14-Clique no botão "OK" para fechar as preferências do Lotus iNotes;
  - Clique no botão "Logout" para encerrar a sessão do Lotus iNotes;
  - Feche o Internet Explorer;

| 🖉 Preferências - Windows I                           | nternet Explorer    | fornecido por PRODESP                                                                               |                                    |              |             |      |             |                |             |
|------------------------------------------------------|---------------------|----------------------------------------------------------------------------------------------------|------------------------------------|--------------|-------------|------|-------------|----------------|-------------|
| G v https://correio                                  | 01.webgov.sp.gov.br | /mail/sefaz/usuariosefaz.nsf?OpenDatabase                                                           |                                    |              | ✓ <u>▲</u>  | 47 × | Live Search |                | P -         |
| Arquivo Editar Exibir Favori                         | itos Ferramentas    | Ajuda                                                                                               |                                    |              |             |      |             |                |             |
| 😭 🏟 🚱 Preferências                                   |                     |                                                                                                    |                                    |              | <u></u>     | • 🖾  | • 🖶 • 🔂 P   | ágina 🔹 ᢙ Ferr | amentas 🔹 🎇 |
| SÃO PAULO                                            |                     |                                                                                                    | Completo -                         | Preferências | ≞,On-line ▼ | - 1  | Logout      | Ajı            | ıda 🔻       |
| 🦲 Correio-Caixa 🗙 🗌 Pre                              | eferências 🗙        |                                                                                                    |                                    |              |             |      |             |                |             |
| 🛃 🗃 🔜 🙆 👹 ×                                          |                     |                                                                                                    |                                    |              |             |      |             |                |             |
| Usuário de Teste Sefaz<br>correio01.webgov.sp.gov.br | Básico              | Este arquivo de mensagens pertence a:                                                               | Usuário de Teste Sefaz/SEFAZ/V     | VEBGOVSP/BR  |             |      |             |                |             |
| Caixa de entrada                                     | 📴 Mensagem          | Onções de exibição                                                                                  |                                    |              |             |      |             |                |             |
| Rascunhos                                            | 🖸 Agenda            | Exibir esta divisória ao iniciar:                                                                   |                                    |              |             |      |             |                |             |
| Acompanhamento                                       | Internacional       |                                                                                                    |                                    |              |             |      |             |                |             |
| Todos os documentos                                  | 🗓 Delegação         | <ul> <li>Para todas as visões do tipo lista:</li> <li>Mostrar todos os documentos em um:</li> </ul> | a lista de rolagem                 |              |             |      |             |                |             |
| Lixeira                                              | Segurança           | O Mostrar documentos uma página de c                                                                | ada vez (carregamento mais rápid   | 0)           |             |      |             |                |             |
| Visualizações                                        | Arquivamento        | Pesquisar                                                                                           |                                    |              |             |      |             |                |             |
| 📄 Pastas                                             | Off-line            | Ativar índice de texto total para pesqu                                                             | uisa                               |              |             |      |             |                |             |
| Erramentas                                           |                     | Categorias pessoais                                                                                 | egorial                            |              |             |      |             |                |             |
| Correio                                              |                     | Comercial<br>Pessoal                                                                                | egone]                             |              |             |      |             |                | - 1         |
| 1                                                    |                     | Amigos<br>Família                                                                                   |                                    |              |             |      |             |                | i           |
|                                                      |                     | Controle do Lotus iNotes                                                                            |                                    |              |             |      |             |                |             |
|                                                      |                     | Instalar                                                                                            |                                    |              |             |      |             |                |             |
|                                                      |                     | Mensagens instantâneas                                                                              |                                    |              |             |      |             |                |             |
|                                                      |                     | Ativar mensagens instantâneas                                                                       |                                    |              |             |      |             |                |             |
|                                                      |                     | Dicionário de ortografia padrão<br>Definir como dicionário padrão                                   |                                    |              |             |      |             |                |             |
|                                                      |                     | Padrão do servidor                                                                                  |                                    |              |             |      |             |                |             |
|                                                      |                     | Clicar duas vezes com o botão d                                                                     | lireito do mouse para fecha        | ar           |             |      |             |                |             |
|                                                      |                     | Ativar o clique duplo com o botã                                                                    | o direito do mouse para fechar a j | anela        |             |      |             |                |             |
|                                                      |                     |                                                                                                    |                                    |              |             |      |             |                |             |
|                                                      |                     |                                                                                                    |                                    |              |             |      |             |                |             |
|                                                      |                     |                                                                                                    |                                    |              |             |      |             | OK Cance       | lar Ajuda   |

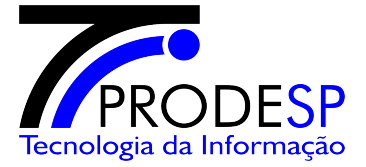

1.15- Abra o Internet Explorer e acesse o endereço **webmail.aruja.sp.gov.br**, entre com as informações de login e senha do usuário;

- Após o logon clique em "Preferências" e clique na guia Segurança;

- No item "Alterar senha da ID do Notes" clique no botão "Alterar";

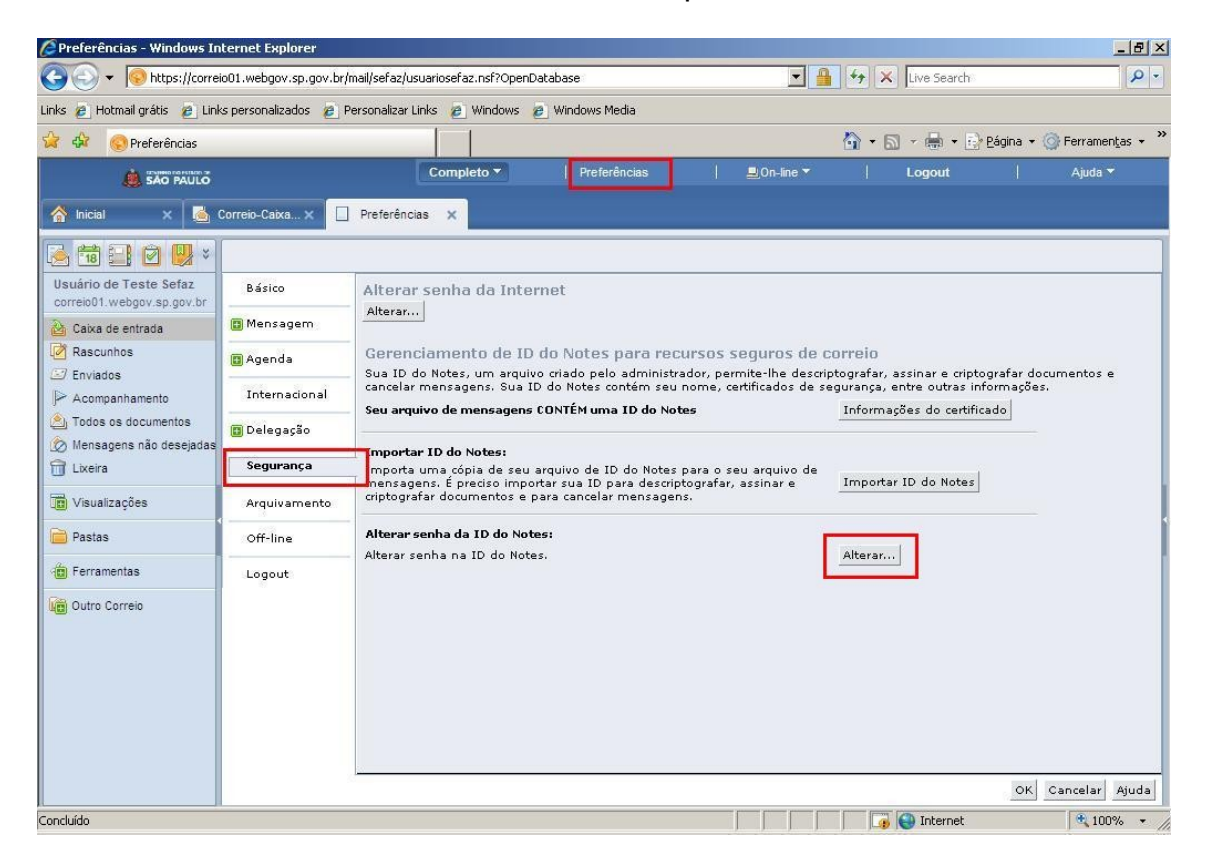

1.16-Entre com a senha antiga enviada anteriormente para o usuário e solicite que o usuário informe a nova senha, repita a nova senha e clique no "**OK**"

| 🖉 Alterar senha da ID do Notes - Windows Internet E      | xplorer _ X                         |
|----------------------------------------------------------|-------------------------------------|
| https://correio01.webgov.sp.gov.br/mail/sefaz/usuariosef | iaz.nsf/iNotes/Proxy/?OpenDocum 💌 🔒 |
| Digite a antiga senha da ID do Notes                     | •••••                               |
| Digite a nova senha da ID do Notes                       | •••••                               |
| Digite a nova senha da ID do Notes mais uma vez          | •••••                               |
|                                                          | OK Cancelar                         |
| Concluído                                                | ernet 🔍 100% 🔹 //                   |

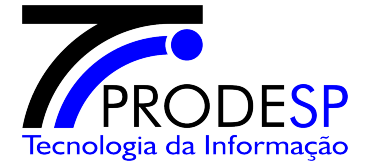

1.17- Confirme clicando no botão no botão "Repetir";

| Windows | Internet Explorer                                                                                                    |
|---------|----------------------------------------------------------------------------------------------------|
|         | Para exibir a página da Web novamente, o Internet Explorer precisa<br>reenviar as informações que você enviou anteriormente.                                                   |
|         | Se você estava fazendo uma compra, clique em Cancelar para<br>evitar uma transação em duplicidade. Caso contrário, clique em Repetir para exibir<br>a página da Web novamente. |
|         | <u>Repetir</u> Cancelar                                                                                                    |

1.18- Verifique se o sistema informa que a senha foi alterada;

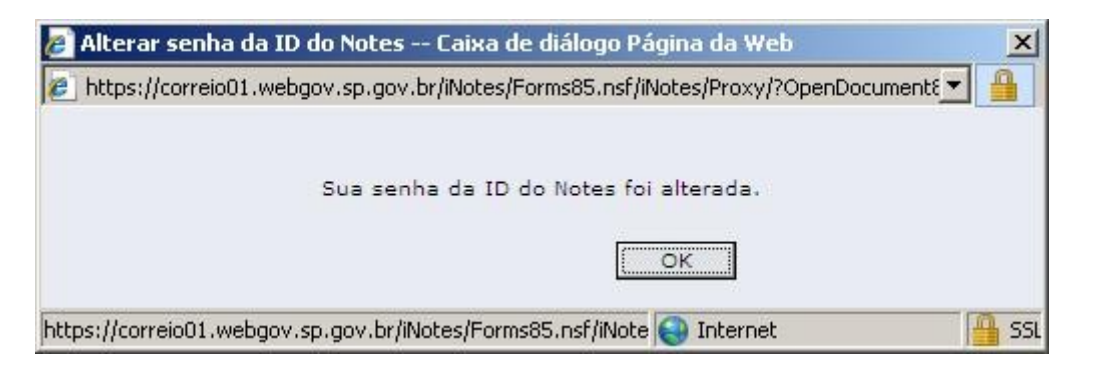

#### 1.19- Para finalizar clique no botão "OK";

| Windows | s Internet Explorer                                                                      | ×             |
|---------|------------------------------------------------------------------------------------------|---------------|
| ?       | Tem certeza de que deseja fechar este documento? Você perderá todas as edições que não l | foram salvas. |
|         | OK Cancelar                                                                              |               |